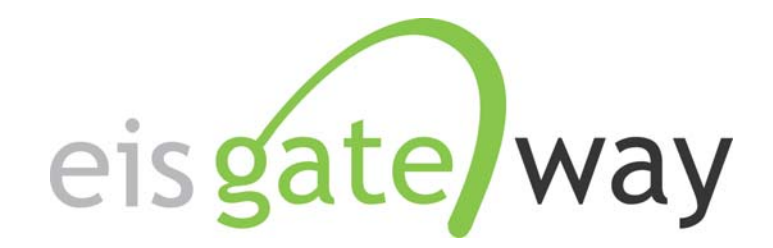

# How Do I Generate an Emission Snapshot?

**Introduction** 

The EIS Gateway contains a feature called Emissions Snapshot. It allows you to download emissions data submitted to EIS for your agency. Like the inventory snapshot, the resulting dataset is an EIS CERS XML file with your emissions data as of the time you request the snapshot. This section of the EIS User's Manual describes the steps involved in downloading an Emissions Snapshot.

#### **IMPORTANT PROCESS NOTE**

EIS creates emissions snapshots for emissions submitted by State, Local and Tribal agencies at the end of each day. This means that emissions you submit will not be available to download as part of an emissions snapshot until the following day.

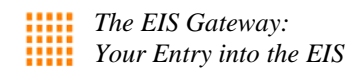

### Step 1:

From within the EIS Gateway, you will see on the left side of the page a heading entitled "Reports." Under this heading, select the option "Emissions Snapshot."

| EIS Gateway                                                                                                    | Environment and Natural Resources. Authentitasied Role, SLUT User Role |
|----------------------------------------------------------------------------------------------------|------------------------------------------------------------------------|
| FACILITY INVENTORY  » View and Edit Data » Inventory Snapshot » View Potential Duplicate Eacilities                               | Home Emissions Inventory System Welcome To EIS CURRENT ANNOUNCEMENTS   |
| Reporting Code Tables     LOCATION BASED     EMISSIONS                                                                            | There are no current announcements                                     |
| NCD Submissions      EVENTS      View Events                                                                                      |                                                                        |
| REPORTS<br>» Facility Aggregate<br>Emissions                                                                                      |                                                                        |
| ACCOUNT DATA     My Account     w My Agency                                                                                       |                                                                        |
| TOOLS  » EIS Bridge  SUPPORT                                                                                                    |                                                                        |
| <ul> <li>» Show All Announcements</li> <li>» View Support Requests</li> <li>» Create Support Request</li> <li>» Logout</li> </ul> | Home   Your Profile   Contact Us                                       |

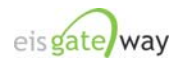

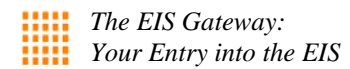

### Step 2:

After you select the Emissions Snapshot option from the main page, you will be presented with the Emissions Snapshot List screen. This is where you'll request an emissions snapshot. The example below illustrates how the screen will appear for a State user.

| EIS Gateway                                                                                                    | ironment and Natural Resources: Authenticated Role. S/L |                                                                   | milla and line A |
|----------------------------------------------------------------------------------------------------|---------------------------------------------------------|-------------------------------------------------------------------|------------------|
| Reserves and the second second second second second second second second second second second second second se |                                                         |                                                                   |                  |
| FACILITY INVENTORY                                                                                             | Home » Emissions Snapshot List                          |                                                                   |                  |
| » View and Edit Data                                                                                           | Emissions Snapshot List                                 |                                                                   |                  |
| » Inventory Snapshot                                                                                           | Inventory Year:                                         | Select                                                            |                  |
| » View Potential Duplicate<br>Excilities                                                                       |                                                         | 2002 2005                                                         |                  |
| » Reporting Code Tables                                                                                        |                                                         | 2008                                                              |                  |
|                                                                                                    | Data Category:                                          | - Select -<br>Biogenic                                            |                  |
| EMISSIONS                                                                                                    |                                                         | Event                                                             |                  |
| » View by Reporting Period                                                                                     |                                                         | Nonroad                                                           |                  |
| » NCD Submissions                                                                                              |                                                         | Point                                                             |                  |
| EVENTS                                                                                                    | Responsible Agency:                                     | Select                                                            |                  |
| » View Events                                                                                                  |                                                         | North Carolina Department of Environment and Natural Resources    |                  |
| REPORTS                                                                                                    |                                                         | Western North Carolina Regional Air Quality Agency (Buncombe Co.) |                  |
| » Facility Aggregate<br>Emissions                                                                              |                                                         |                                                                   |                  |
| » Emissions Snapshot                                                                                           | Public Version:                                         | Any 🗸                                                             |                  |
| ACCOUNT DATA                                                                                                   | Search Reset Clear                                      |                                                                   |                  |
| » My Account                                                                                                   | Nothing found to display.                               |                                                                   |                  |
| » My Agency                                                                                                    | L                                                       |                                                                   |                  |
| TOOLS                                                                                                    |                                                         |                                                                   |                  |
| » EIS Bridge                                                                                                   |                                                         |                                                                   |                  |
| SUPPORT                                                                                                    |                                                         |                                                                   |                  |
| » Show All Announcements                                                                                       |                                                         |                                                                   |                  |
| » View Support Requests                                                                                        |                                                         |                                                                   |                  |
| » Create Support Request                                                                                       |                                                         |                                                                   |                  |
| » Logout                                                                                                    |                                                         | man I vinibiler I Aritrani                                        |                  |

- If you are an EPA/System user, you will be able to download an emissions snapshot from any responsible agency.
- If you are an EPA Regional office user, you will be able to download an emissions snapshot for all the agencies in your region.
- If you are a State user, you will be able to download an emissions snapshot for your agency and any local agency in your State that has submitted emissions data to EIS.
- If you are a local agency user, you will be able to download an emissions snapshot for your agency. You will also be able to generate an emission snapshot of any State emissions data that was submitted for your agency.
- If you are a Tribal agency user, you will be able to generate an emissions snapshot for your agency.

Please note that you will be able to download an emissions snapshot for any agency that has granted your agency the ability to view their data through EIS.

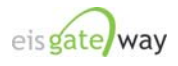

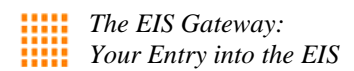

# Step 3:

On the Emissions Snapshot List page you will have the ability to refine your request for a snapshot by the Inventory Year, the Data Category, the Responsible Agency, and whether the emissions have been made available to the public or not.

| EIS Cotowov                                     |                                                          |                                                                                                  |
|-------------------------------------------------|----------------------------------------------------------|--------------------------------------------------------------------------------------------------|
| LIJ Galeway<br>North Carolina Department of Env | rironment and Natural Resources; Authenticated Role, S/L |                                                                                                  |
|                                                 | Home - Emissions Snapshot List                           |                                                                                                  |
| PACILITY INVENTORY                              | Emissions Snapshot List                                  |                                                                                                  |
| » View and Edit Data » Inventory Snapshot       |                                                          |                                                                                                  |
| » View Potential Duplicate                      | inventory rear:                                          | Select<br>2002                                                                                   |
| Facilities                                      |                                                          | 2005 2008                                                                                        |
| » Reporting Code Tables                         | Data Category:                                           | Select                                                                                           |
| LOCATION BASED                                  |                                                          | Biogenic<br>Event                                                                                |
| EMISSIONS                                       |                                                          | Nonpoint<br>Nonroad                                                                              |
| » View by Reporting Period                      |                                                          | Onroad<br>Paint                                                                                  |
| » NCD Submissions                               | Responsible Agency:                                      | Point                                                                                            |
| EVENTS                                          | Responsible Agency.                                      | Forsyth County Environmental Affairs Department                                                  |
| » View Events                                   |                                                          | Necklenburg County Air Quality<br>North Carolina Department of Environment and Natural Resources |
| REPORTS                                         |                                                          | Western North Carolina Regional Air Quality Agency (Buncombe Co.)                                |
| » Facility Aggregate                            |                                                          |                                                                                                  |
| Emissions                                       | Public Version:                                          | Any 💌                                                                                            |
| » Emissions Snapshot                            |                                                          |                                                                                                  |
| ACCOUNT DATA                                    | Search Reset Clear                                       |                                                                                                  |
| » My Account                                    | Nothing found to display.                                |                                                                                                  |
| » My Agency                                     |                                                          |                                                                                                  |
| TOOLS                                           |                                                          |                                                                                                  |
| » EIS Bridge                                    |                                                          |                                                                                                  |
| SUPPORT                                         |                                                          |                                                                                                  |
| » Show All Announcements                        |                                                          |                                                                                                  |
| » View Support Requests                         |                                                          |                                                                                                  |
| » Create Support Request                        |                                                          |                                                                                                  |
| » Logout                                        |                                                          |                                                                                                  |

Data sets whose Public Version is set to NO can only be downloaded by the agency for which the data were submitted.

Data sets whose Public Version is set to YES can be downloaded by any agency.

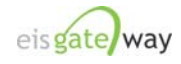

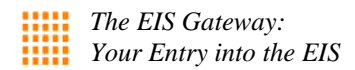

### Step 4:

Select the criteria for your emissions snapshot and select the **Search** button. The results matching your selection will appear in the grid below the Search button.

| Home » Emissions Snapshot List                                      |                                                                                                    |  |  |  |
|---------------------------------------------------------------------|----------------------------------------------------------------------------------------------------|--|--|--|
| Emissions Snapshot List                                             |                                                                                                    |  |  |  |
| Inventory Year:                                                     | Select<br>2002<br>2005<br>2008                                                                                                    |  |  |  |
| Data Category:                                                      | - Select -<br>Biogenic<br>Event<br>Nonpoint<br>Nonroad<br>Onroad<br>Point                                                                                                    |  |  |  |
| Responsible Agency:                                                 | Select Forsyth County Environmental Affairs Department Mecklenburg County Air Quality North Carolina Department of Environment and Natural Resources Western North Carolina Regional Air Quality Agency (Buncombe Co.) |  |  |  |
| Public Version:                                                     | Any 💌                                                                                                    |  |  |  |
| Search Reset Clear<br>1 item found, displaying all items.           |                                                                                                    |  |  |  |
| Inventory<br>Year                                                   | ame                                                                                                    |  |  |  |
| 2008 Point Forsyth Co                                               | unty Environmental Affairs Department Forsyth County Environmental Affairs Department no 2009-10-26 06:02 PM                                                                                                    |  |  |  |
| 1 item found, displaying all items.<br>Download Results: <u>CSV</u> |                                                                                                    |  |  |  |

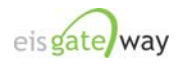

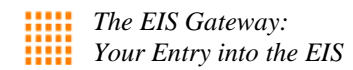

## Step 5

Click on the data set name and a file download window will appear. You can either open the file directly in a Win-Zip window or you can save the file to any location you choose.

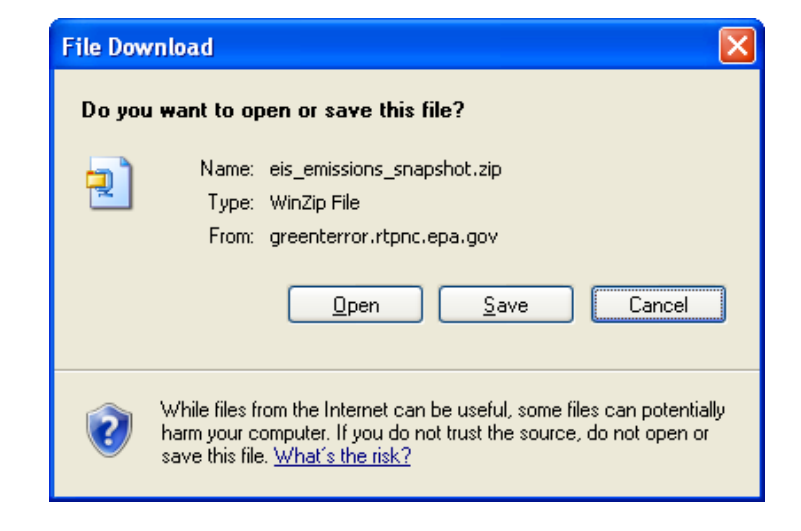

The Zip file contains your selected dataset in the EIS CERS XML format.

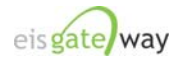